在您发表开放获取论文时,如需申请中国科学院开放 获取出版资助,请先确认您具备以下资格:

1. 您是论文的通讯作者

- 2. 您的工作单位是参与该项目的中国科学院所属机构 之一(<u>点击此处</u>查看机构名录)
- **3.** 您的论文将于符合要求的期刊上发表(<u>点击此处</u>查 看期刊列表)

# OUP中国科学院开放获取出版资助 申请系统操作指南

在牛津大学出版社(Oxford University Press, OUP)出版的300多种复合出版期刊中以 开放获取(open access, OA)方式发表论文时,参与该项目的中国科学院所属机构 作者可以申请中国科学院开放获取出版资助以支付其开放获取费用。

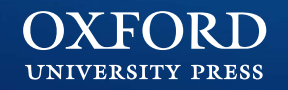

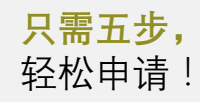

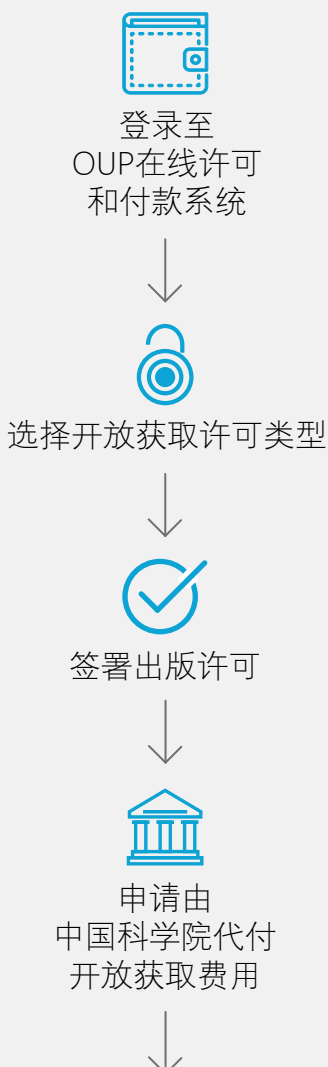

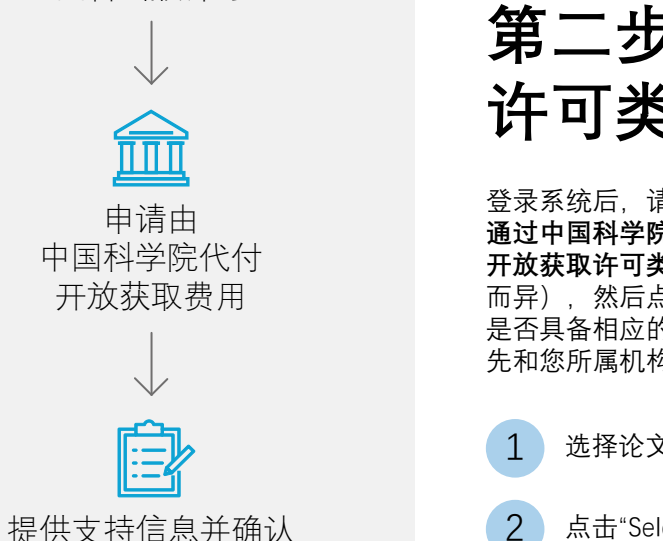

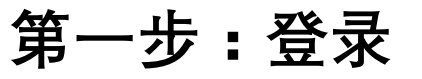

您的论文被录用后,论文的通讯作者将会收到 包含OUP在线许可和付款系统链接的邮件。

点击该链接,使用您的牛津学术 (Oxford Academic)帐户信息登录系统。

点击邮件中的链接跳转至牛津期 1 刊作者服务网站,点击"Start"

输入您的用户名和密码

3 点击"Sign In"

如果您还没有牛津学术帐户,可以在此注册您 的帐户。

如果您没有牛津学术帐户,请点 4 击"Register"注册帐户

### **第二步:选择开放获取** 许可类型

登录系统后,请选择适合您论文的许可类型。**请注意:如欲** 通过中国科学院开放获取出版资助发表OA论文,您必须选择 开放获取许可类型(作者可选择的开放获取许可类型因期刊 而异),然后点击页面底部的绿色"Select"按钮。如您不确定 是否具备相应的资格,建议您在选择开放获取许可类型之前 先和您所属机构确认。

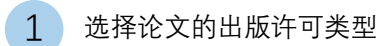

点击"Select"

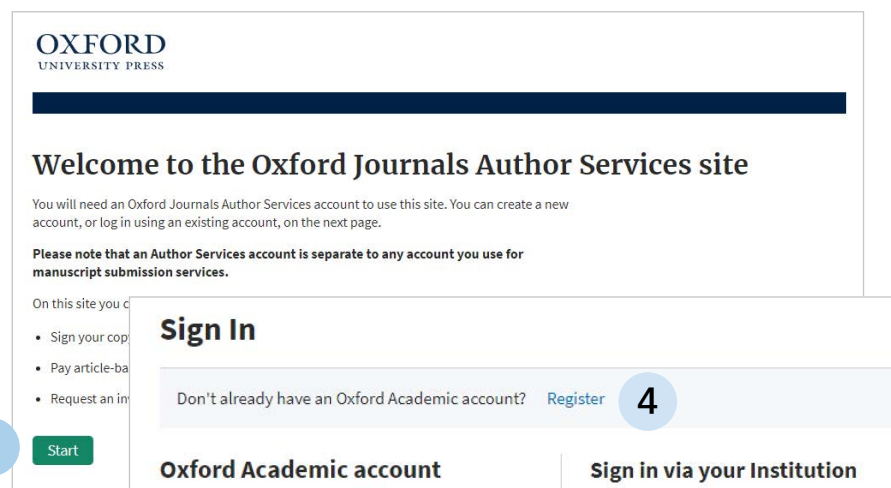

Forgot password?

Don't have an account?

Email address / Username

Password

Sign In 3

2

#### **Manuscript Licences** Journal Biostatistics DOI 10.1093/biosts/zzz001 Title Sample Paper Category pape In order for OUP to publish your article, you must select and sign one of the following copyright agreements: O Standard Licence Open Access Licence - CC BY This licence is mandated by the RCUK, Wellcome Trust, Bill & Melinda Gates Foundation and Academy of Finland, policies on open access and their funds may not be used to pay the APC for articles under any other licence. CC-BY permits others to use, reproduce, disseminate or display the article in any way, including for commercial purposes, so long as they credit the author for the original creation. There is a £1,771 GBP/\$2,831 USD/€2,124 EURO charge, subject to tax and any applicable discounts, for having your article published in Biostatistics using the CC-BY open access licence. For US Government employees and the employees of the Crown/House of Commons: O UK Crown Copyright Agreement O US Government Agreement You will be asked to confirm your selection on the next page 2

Sign in

访问中国科学院作者页面获取更多信息。如您有任何关于申请开放获取出版资助的问题,请发送邮件至prepayments@oup.com,或咨询您的图书馆员。

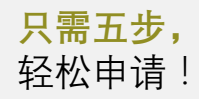

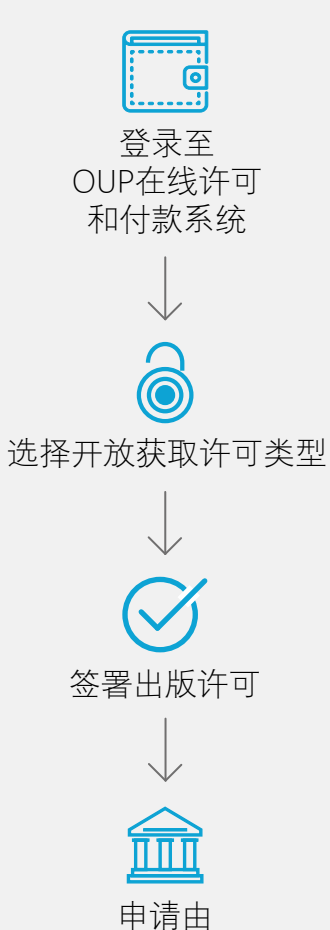

中国科学院代付 开放获取费用

提供支持信息并确认

### 第三步:签署出版许可

查看您所选出版许可的条款内容,以及相关的出版费用。

确认并在页面底部勾选您已阅读并同意相关条款,以及同意支付所有相关费用。如果您具备获得开放获取出版资助的资格,您将无需支付开放获取费用。

如果您的论文还有其它费用(如版面费、彩图费等),您仍需 支付除开放获取外的其它费用。请查看相关期刊的作者指南页 面,了解费用详情。

在页面底部勾选您已阅读并同意相关条款,以及同意 支付相关费用

点击"I accept this copyright agreement"

您将看到您的出版许可已完成的确认信息。继续下一步,您 可以浏览论文出版的相关费用并申请中国科学院开放获取出 版资助。

3 点击"Proceed"

1

2

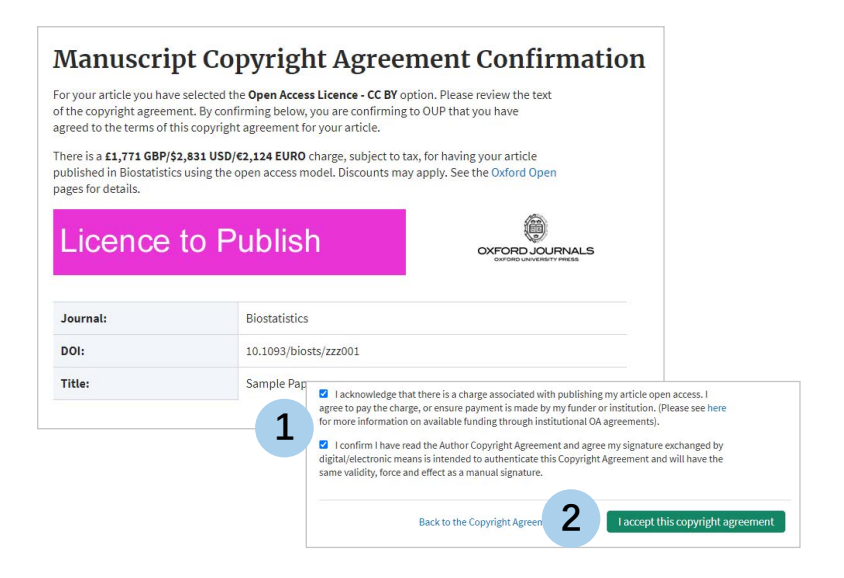

| Licensing                 | Article Charges                                      | Confirm Address                               | Payment Options                                    | Payment         | Order Complete |  |
|---------------------------|------------------------------------------------------|-----------------------------------------------|----------------------------------------------------|-----------------|----------------|--|
| Mani                      | uscript Cor                                          | wright A                                      | greement                                           | Confir          | mation         |  |
| Journal                   | Biostatistics                                        | yright A                                      | Siccification                                      | Comm            | mation         |  |
| DOI                       | 10.1093/biosts/zzz001                                |                                               |                                                    |                 |                |  |
| Title                     | Sample Paper                                         |                                               |                                                    |                 |                |  |
| Category                  | paper                                                |                                               |                                                    |                 |                |  |
| You (<br>04 11:49:22      | ) ha<br>GMT.                                         | we electronically sign                        | ed this copyright agreem                           | ent at 2021-06- |                |  |
| Thank you f               | or using Oxford Journals                             | Author Services to sig                        | n your Copyright Agreen                            | nent to Publish |                |  |
| Remember :<br>personal co | you can view your signed<br>pyright agreements archi | copyright agreement<br>ive within Oxford Jour | s online at any time by vi<br>nal Author Services. | isiting your    |                |  |
| f you have i              | not already done so, plea                            | se click [Proceed] to g                       | o to the Open Access Ch                            | arge page.      |                |  |
|                           |                                                      |                                               |                                                    | _               |                |  |
|                           |                                                      |                                               |                                                    |                 |                |  |

访问<u>中国科学院作者页面</u>获取更多信息。如您有任何关于申请开放获取出版资助的问题,请发送邮件至prepayments@oup.com,或咨询您的图书馆员。

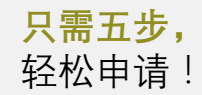

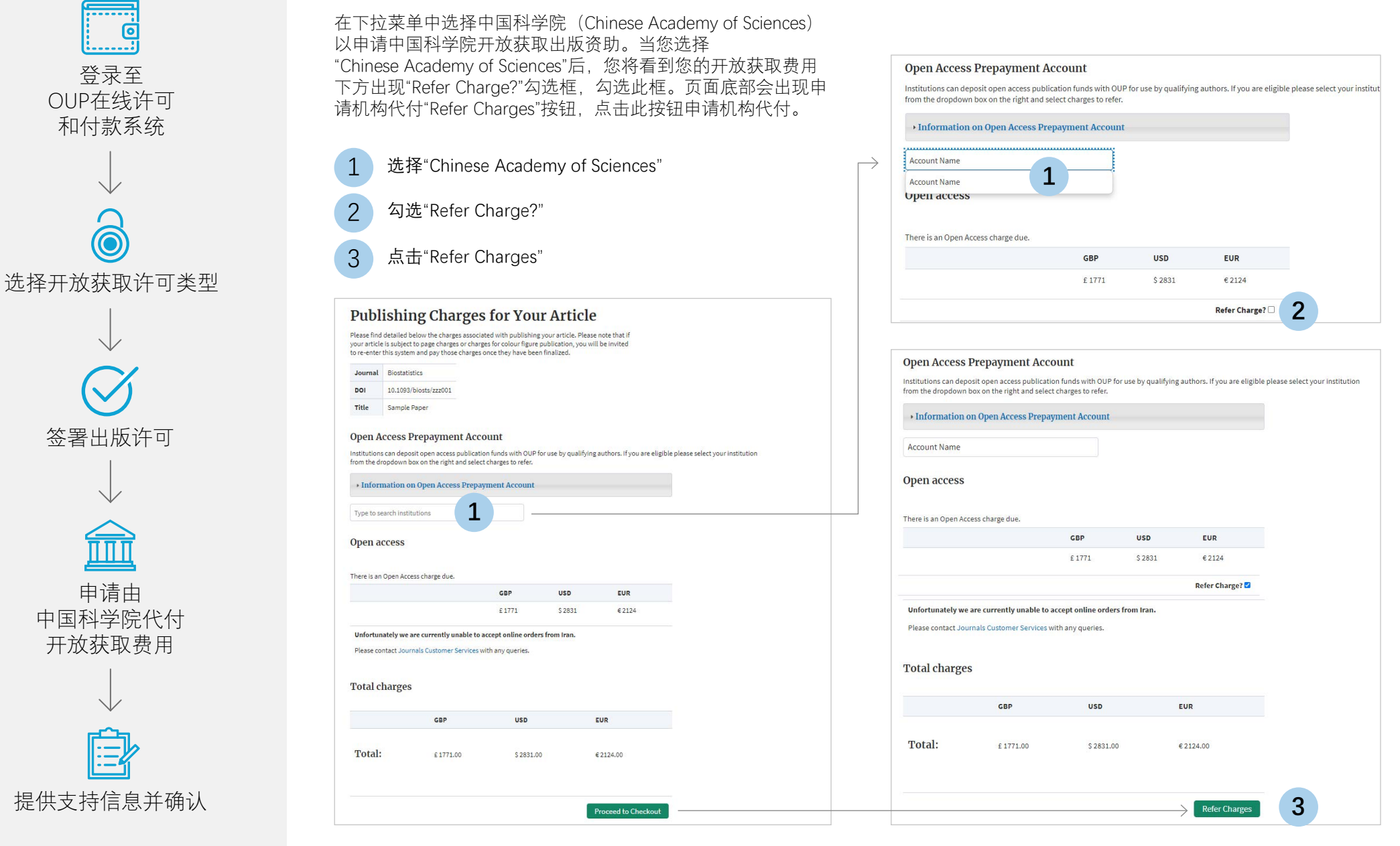

第四步:申请中国科学院代付开放获取费用

访问<u>中国科学院作者页面</u>获取更多信息。如您有任何关于申请开放获取出版资助的问题,请发送邮件至prepayments@oup.com,或咨询您的图书馆员。

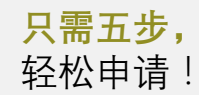

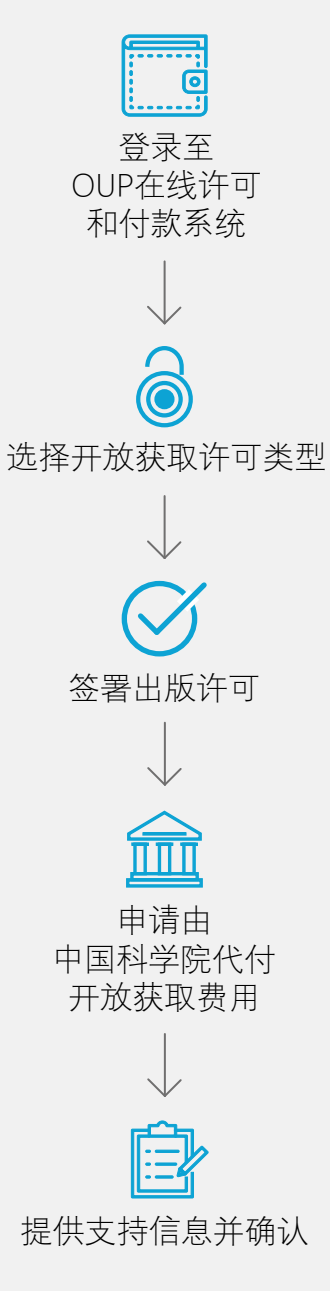

# 第五步:提供支持信息

确认您的地址信息以及论文相关的科研基金信息。填写 科研基金的名称和基金号,如果没有相关信息,请填 写"N/A"。您还可以在此页提供简短的说明为您的申请提 供支持信息。以上信息将会发送至中国科学院开放获取 出版资助系统管理员以帮助评估您是否具备获得资助的 资格。

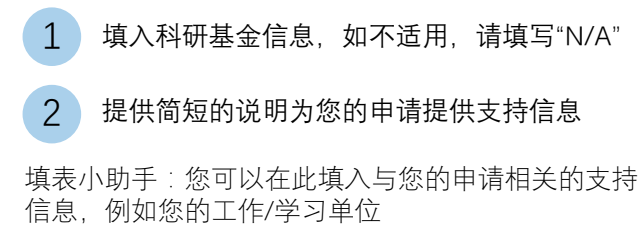

3 点击"Proceed"

# 最后,确认您的申请

现在,您可以查看您的申请并点击"Complete Referral"提交您的申请。之后,您将收到邮件,确认您的申请已成功提交。

点击"Complete Referral"

| Journal                                                                                                    | Biostatistics                                                                                                    |                                                                                                    |                                                                                                    |                                              |                                 |                                 |                                         |
|----------------------------------------------------------------------------------------------------|----------------------------------------------------------------------------------------------------|----------------------------------------------------------------------------------------------------|----------------------------------------------------------------------------------------------------|----------------------------------------------|---------------------------------|---------------------------------|-----------------------------------------|
|                                                                                                    | 10.1093/biosts/zzz001                                                                                                    |                                                                                                    |                                                                                                    |                                              |                                 |                                 |                                         |
| itle                                                                                                    | Sample Paper                                                                                                    |                                                                                                    |                                                                                                    |                                              |                                 |                                 |                                         |
| ir charg                                                                                                   | e(s) will be referred to                                                                                                    |                                                                                                    |                                                                                                    |                                              |                                 |                                 |                                         |
| ur addre<br>ms.                                                                                            | ss details are required to ensure that we can correctly                                                                                                    | y calculate any tax liabl                                                                                    | e on the                                                                                                    |                                              |                                 |                                 |                                         |
| ease ens                                                                                                   | ure the contact details are correct as these will be for                                                                                                    | warded to the institution                                                                                    | on along                                                                                                    |                                              |                                 |                                 |                                         |
| th your r                                                                                                  | eferral. They may contact you in case of query.                                                                                                    |                                                                                                    |                                                                                                    |                                              |                                 |                                 |                                         |
| ritle                                                                                                    |                                                                                                    |                                                                                                    |                                                                                                    |                                              |                                 |                                 |                                         |
| irst Nan                                                                                                   | n                                                                                                    |                                                                                                    |                                                                                                    |                                              |                                 |                                 |                                         |
|                                                                                                    |                                                                                                    |                                                                                                    |                                                                                                    |                                              |                                 |                                 |                                         |
| ast Nam                                                                                                    | OUP Open Access Prepayment Accou                                                                                                    | nt                                                                                                    |                                                                                                    |                                              |                                 |                                 |                                         |
| ast Nam                                                                                                    | OUP Open Access Prepayment Accou                                                                                                    | <b>nt</b><br>stitution in order fo                                                                           | r them to approve you                                                                                               | ur use of the (                              | Den Access I                    | Prepayment A                    | ccount. Please er                       |
| ast Nam                                                                                                    | OUP Open Access Prepayment Accou<br>This information is required by your ins<br>details of your research funding as well                                                                                                    | <b>nt</b><br>stitution in order fo<br>l as any additional i                                                  | r them to approve you<br>information you wish                                                                       | ur use of the (<br>to provide in             | )pen Access I<br>support of yc  | Prepayment A<br>our application | ccount. Please er<br>1 for use of funds |
| ast Nan<br>nstitutio<br>Departm                                                                            | OUP Open Access Prepayment Accou<br>This information is required by your ins<br>details of your research funding as well<br>If these are not applicable then please                                                                                                    | <b>nt</b><br>stitution in order fo<br>l as any additional i<br>enter 'N/A' into bot                          | r them to approve you<br>information you wish<br>h input boxes.                                                     | ur use of the (<br>to provide in             | )pen Access F<br>support of yc  | Prepayment A<br>ur application  | ccount. Please er<br>1 for use of funds |
| ast Nan<br>nstitutio<br>epartm<br>.ddress                                                                  | OUP Open Access Prepayment Account<br>This information is required by your insidetails of your research funding as well<br>If these are not applicable then please<br>Original Research Funder                                                                                                    | nt<br>stitution in order fo<br>as any additional i<br>enter 'N/A' into bot                                   | r them to approve you<br>information you wish<br>h input boxes.<br>Funder                                           | ur use of the C<br>to provide in             | )pen Access F<br>support of yc  | Prepayment A<br>ur application  | ccount. Please er<br>1 for use of funds |
| ast Nam<br>nstitutio<br>epartm<br>.ddress<br>ity                                                           | OUP Open Access Prepayment Accou                                                                                                    | nt<br>stitution in order fo<br>as any additional i<br>enter 'N/A' into bot                                   | r them to approve you<br>information you wish<br>h input boxes.<br>Funder<br>Grant123                               | ur use of the 0<br>to provide in             | Open Access F<br>support of yc  | Prepayment A<br>ur application  | ccount. Please er<br>1 for use of funds |
| ast Nan<br>nstitutio<br>epartm<br>ddress<br>ity<br>county                                                  | OUP Open Access Prepayment Accou                                                                                                    | nt<br>stitution in order fo<br>i as any additional i<br>enter 'N/A' into bot                                 | r them to approve you<br>information you wish<br>h input boxes.<br>Funder<br>Grant123                               | ur use of the C<br>to provide in             | Open Access F<br>support of yo  | Prepayment A<br>ur application  | ccount. Please er<br>n for use of funds |
| ast Nam<br>istitutio<br>epartm<br>ddress<br>ity<br>ounty<br>ost/ZIP                                        | OUP Open Access Prepayment Acceu<br>This information is required by your ins<br>details of your research funding as well<br>If these are not applicable then please<br>Original Research Funder<br>Grant Number<br>c Referring Statement/Comment                                                                                                    | nt<br>stitution in order fo<br>as any additional i<br>enter 'N/A' into bot                                   | r them to approve you<br>information you wish<br>h input boxes.<br>Funder<br>Grant123<br>Request to use fun         | ur use of the 0<br>to provide in             | Open Access F<br>support of yo  | Prepayment A<br>ur application  | ccount. Please er                       |
| stitutio<br>epartm<br>Idress<br>ty<br>ounty<br>ost/ZIP                                                     | OUP Open Access Prepayment Acceu This information is required by your ins details of your research funding as well If these are not applicable then please Original Research Funder Grant Number Referring Statement/Comment The fund holder's billing address will b                                                                                                    | nt<br>stitution in order fo<br>las any additional ii<br>enter 'N/A' into bot                                 | r them to approve you<br>information you wish<br>h input boxes.<br>Funder<br>Grant123<br>Request to use fun         | ur use of the 0<br>to provide in             | Dipen Access R<br>support of yc | Prepayment A<br>ur application  | ccount. Please er                       |
| ast Nam<br>stitutio<br>epartm<br>ddress<br>ity<br>ounty<br>ost/ZIP<br>ountry<br>mail                       | OUP Open Access Prepayment Acceu This information is required by your ins details of your research funding as well If these are not applicable then please Original Research Funder Grant Number Referring Statement/Comment The fund holder's billing address will b Click [Save] if you want to return later t                                                                                                    | nt<br>stitution in order fo<br>las any additional is<br>enter 'N/A' into bot<br>eused<br>o complete the form | r them to approve you<br>information you wish<br>h input boxes.<br>Funder<br>Grant123<br>Request to use fun<br>m.   | ur use of the 0<br>to provide in             | Open Access I<br>support of yc  | Prepayment A<br>ur application  | ccount. Please er                       |
| ast Nam<br>nstitutio<br>epartm<br>uddress<br>:ity<br>:ounty<br>:ounty<br>:mail<br>Edit Ado                 | OUP Open Access Prepayment Account<br>This information is required by your inside tails of your research funding as well<br>If these are not applicable then please<br>Original Research Funder<br>Grant Number<br>Referring Statement/Comment<br>The fund holder's billing address will b<br>Click [Save] if you want to return later the                                                                                                    | nt<br>stitution in order fo<br>las any additional ii<br>enter 'N/A' into bot<br>e used<br>o complete the for | r them to approve you<br>information you wish<br>h input boxes.<br>Funder 1<br>Grant123<br>Request to use fun<br>m. | ur use of the (<br>to provide in             | Dipen Access A<br>support of yc | Prepayment A                    | ccount. Please er                       |
| Last Nam<br>Institutio<br>Departm<br>Address<br>City<br>County<br>Post/ZIP<br>Country<br>Email<br>Edit Add | OUP Open Access Prepayment Accound the second second se | nt<br>stitution in order fo<br>as any additional i<br>enter 'N/A' into bot<br>e used<br>o complete the for   | r them to approve you<br>information you wish<br>h input boxes.<br>Funder 1<br>Grant123<br>Request to use fun<br>m. | ur use of the (<br>to provide in<br>ids from | Dipen Access I<br>support of yc | Prepayment A<br>ur application  | ccount. Please er                       |

| OXF(<br>UNIVERSIT                              | Y PRESS                                                                                         |                                                                                                    |                                                                                                |                                             |                |   |
|------------------------------------------------|-------------------------------------------------------------------------------------------------|----------------------------------------------------------------------------------------------------|------------------------------------------------------------------------------------------------|---------------------------------------------|----------------|---|
| Licensing                                      | Article Charges                                                                                 | Confirm Address                                                                                      | Payment Options                                                                                | Payment                                     | Order Complete | _ |
| Charg                                          | es Being I                                                                                      | Referred                                                                                             |                                                                                                |                                             |                |   |
| Journal                                        | Biostatistics                                                                                   |                                                                                                    |                                                                                                |                                             |                |   |
| DOI                                            | 10.1093/biosts/zzz001                                                                           |                                                                                                    |                                                                                                |                                             |                |   |
| Title                                          | Sample Paper                                                                                    |                                                                                                    |                                                                                                |                                             |                |   |
| Category                                       | paper                                                                                           |                                                                                                    |                                                                                                |                                             |                |   |
| ou have opte                                   | ed to refer the following                                                                       | charge(s) to                                                                                         | :                                                                                              |                                             |                |   |
| Qty Item                                       |                                                                                                 |                                                                                                    |                                                                                                |                                             |                |   |
| 1 Open                                         | Access Charge                                                                                   |                                                                                                    |                                                                                                |                                             |                |   |
| To complete t<br>approved and<br>bayment via a | he referral process, click<br>. The instit<br>I payment settled from t<br>mother method. An ema | the button below. Yo<br>ution will evaluate the<br>he prepayment accou<br>iil will be sent to you to | ur charge(s) will then be<br>request and the charge<br>nt, or returned to you to<br>o confirm. | e referred to<br>will either be<br>complete |                |   |
| faxes have be                                  | en calculated based on                                                                          | the Prepayment Accor                                                                                 | unt holder's address.                                                                          |                                             |                |   |
| Refer (                                        | Charges                                                                                         |                                                                                                    |                                                                                                |                                             |                |   |
|                                                |                                                                                                 |                                                                                                    | Back to Author Details                                                                         | Complete                                    | Referral       | 1 |

访问<u>中国科学院作者页面</u>获取更多信息。如您有任何关于申请开放获取出版资助的问题,请发送邮件至prepayments@oup.com,或咨询您的图书馆员。